ШАГ №1 Настройка подключения по локальной сети Windows 2003/XP.

- в случае использования классического меню

   Нажмите меню Пуск, выберите
   подменю Настройка, затем Сетевые
   подключения, нажимаем правую клавишу
   мыши и выбираем пункт Открыть
- в случае использования меню Windows XP
   Нажмите меню Пуск, выберите подменю Подключения, затем Отобразить все подключения

Нажимаем правой кнопкой мыши на Подключение по локальной сети, выбираем пункт Свойства

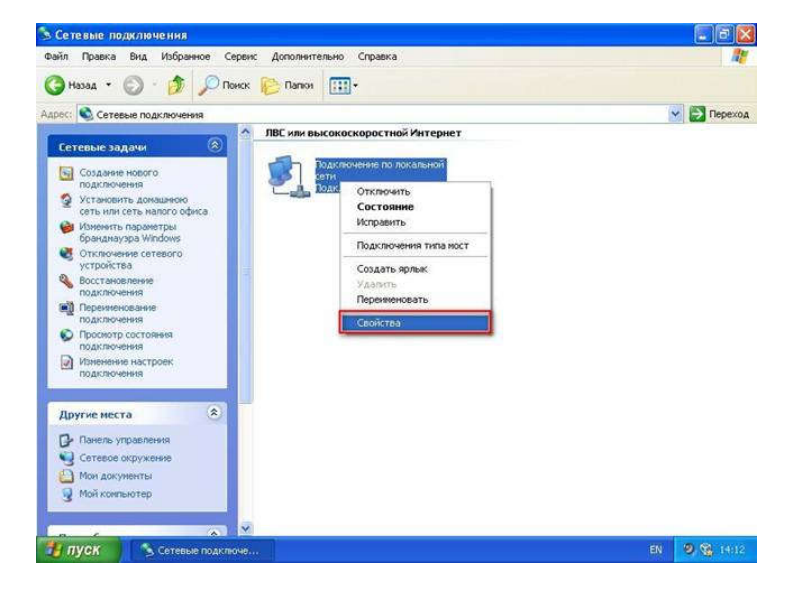

Выбираем Протокол Интернета (TCP/IP) нажимаем на кнопку Свойства

|                    | Дополнительно                                                                                                    |
|--------------------|----------------------------------------------------------------------------------------------------|
| Подкл              | ючение через:                                                                                                    |
| <b>119</b> /       | MD PCNET семейство PCI Ethern Настроить                                                                               |
| <u>К</u> омпо      | ненты, используемые этим подключением:                                                                                |
|                    | Клиент для сетей Microsoft                                                                                            |
|                    | Служба доступа к файлам и принтерам сетей Місго                                                                       |
|                    | Протокол Интернета (ТСР/IР)                                                                                           |
|                    |                                                                                                    |
| 9cr                | ановить Удалить Свойства                                                                                              |
| Опис               | ание                                                                                                    |
| Про<br>сете<br>вза | токол ТСР/IP - стандартный протокол глобальных<br>ий, обеспечивающий связь между различными<br>мюдействующими сетями. |
|                    |                                                                                                    |

В появившемся окне Свойства: Протокол Интернета (TCP/IP) отметить компоненты Получить IP-адрес автоматически и Получить адрес DNS-сервера автоматически и нажать Ok

| бщие                      | Ал                     | ьтерн                    | ативна                  | я кон                   | фигура                        | эция                     |                         |                       |                 |             |       |
|---------------------------|------------------------|--------------------------|-------------------------|-------------------------|-------------------------------|--------------------------|-------------------------|-----------------------|-----------------|-------------|-------|
| Парам<br>поддер<br>IP мож | іетрі<br>ржив<br>кно г | ы IP м<br>ает з<br>юлучі | югутн<br>тувоз<br>пъусі | азнач<br>можн<br>стевоі | аться а<br>ость. В<br>го адмі | автом<br>проти<br>инистј | атиче<br>ивном<br>ратор | ски, е<br>случа<br>в. | сли с<br>ае пар | эть<br>юаме | гры   |
| ОП                        | олуч                   | ить I                    | <sup>о</sup> -адреі     | авто                    | матиче                        | ески                     |                         |                       |                 |             |       |
| ОИ                        | спо                    | њзов                     | ать сл                  | едуюц                   | ций IP-                       | адрес                    | -                       |                       |                 |             | -     |
| ]P-a                      | дрес                   |                          |                         |                         |                               |                          | (*)                     |                       |                 |             |       |
| Мас                       | жа г                   | одсе                     | ГИ.                     |                         |                               |                          |                         | - 85                  | - 63            |             |       |
| Осн                       | ювн                    | й шл                     | 03:                     |                         |                               |                          | 14                      | - 55                  | - 81            | e<br>e      |       |
| ОП                        | олуч                   | ить а                    | дрес D                  | NS-ce                   | ервера                        | astor                    | иатиче                  | ески                  |                 |             |       |
| ОИ                        | спо.                   | њзов                     | ать сл                  | адуюц                   | цие адр                       | peca D                   | NS-c                    | ервер                 | ов:             |             |       |
| Пge                       | дпо                    | итае                     | иый DI                  | NS-ce                   | рвер:                         |                          |                         |                       |                 |             |       |
| Дль                       | терн                   | атив                     | њій DN                  | IS-cep                  | реер:                         |                          | 32                      | -8                    | - 22            | ľ           |       |
|                           |                        |                          |                         |                         |                               |                          |                         | [                     | Допо            | лнит        | ельно |
|                           |                        |                          |                         |                         |                               | _                        | -                       |                       |                 | -           |       |

Нажимаем кнопку Закрыть

|              | Дополнительно                                          |
|--------------|--------------------------------------------------------|
| Подклі       | очение через:                                          |
| <b>III</b> / | MD PCNET семейство PCI Ethern                          |
| Компо        | ненты, используемые этим подключением:                 |
|              | Клиент для сетей Microsoft                             |
|              | Служба доступа к файлам и принтерам сетей Micro        |
|              | Планировщик пакетов QoS                                |
| 2 😵          | <sup>=</sup> Протокол Интернета (TCP/IP)               |
|              |                                                        |
| Уст          | ановить Удалить Свойства                               |
| Опис         | ание                                                   |
| Поз          | воляет данному компьютеру получать доступ к            |
| pecy         | рсам в сети Microsoft.                                 |
|              |                                                        |
| ППон         | подключении вывести значок в области чведомлени        |
| У Уве        | домдять при ограниченном или отсутствующем<br>ключении |
| под          |                                                        |

CITYNET

E-mail: info@city-net.com.ua

Телефоны: +38 071 316 80 30; <u>+38 071 516 80 30; +38 095 162 162 8; +38 0624 52 23 73</u>

Адрес: г. Горловка, пр. Победы 29

Офис открыт: Понедельник - пятница с 8:00 до 17:00; Суббота и в воскресенье с 9:00 до 17:00

ШАГ № 2 Настройка РРРоЕ соединения в Windows 2003/ХР.

- в случае использования классического меню
   Нажмите меню Пуск, выберите
   подменю Настройка, затем Сетевые
   подключения, нажимаем правую клавишу
   мыши и выбираем пункт Открыть
- в случае использования меню Windows XP
   Нажмите меню Пуск, выберите
   подменю Подключения, затем Отобразить
   все подключения

В меню окна **Сетевые подключения** выбрать пункт **Файл**, далее **Новое подключение** 

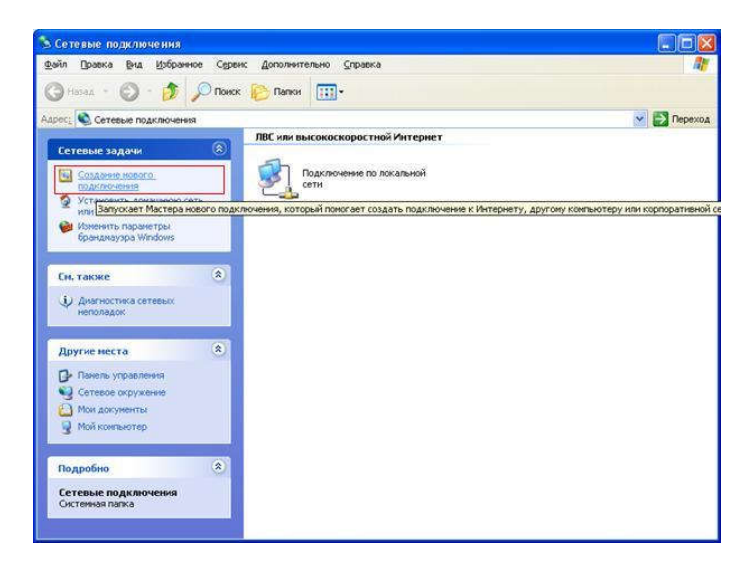

В мастере новых подключений нажимаем **Далее** и выбираем пункт **Подключить к Интернету**, нажимаем **Далее** 

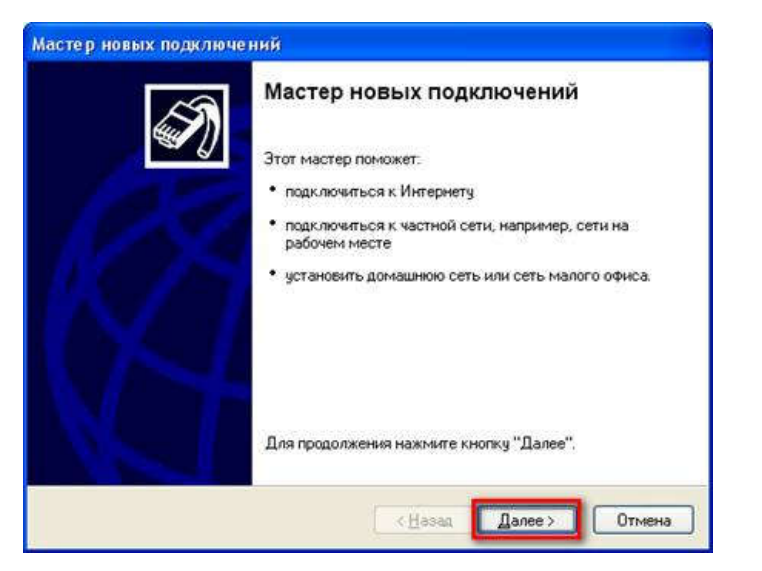

## Мастер новых подключений Тип сетевого подключения Выберите одну из следующих возможностей. Подключить к Интернету Подключить к Интернету для просмотра веб-узлов и чтения электронной почты 🔿 Подключить к сети на рабочем месте Подключить к рабочей сети (используя удаленный доступ или VPN), чтобы можно было работать из дома, удаленного офиса или другого места. О Установить домашнюю сеть или сеть для малого офиса Подключить к существующей сети малого или домашнего офиса или установить новую сеть. Установить прямое подключение к другому компьютеру Подключить напрямую к другому компьютеру с помощью последовательного, параллельного или инфракрасного порта, или настроить данный компьютер, позволив другим компьютерам подключаться к нег Danee > < Hasag Отмена

## Выберите вариант Установить подключение вручную, нажимаем Далее

| одготовка                                                                                                    |
|----------------------------------------------------------------------------------------------------|
| стер готовится к настройке подключения к Интернету.                                                                                                    |
| им образом подключиться к Интернету?                                                                                                    |
| О Выбрать из списка поставщиков услуг Интернета                                                                                                    |
| Установить подключение вручную                                                                                                    |
| Потребуется имя пользователя, пароль и номер телефона поставщика<br>услуг Интернета. Если создается высокоскоростное соединение,<br>телефонный номер не требуется.                                                                                                    |
| Использовать компакт-диск поставщика услуг Интернета                                                                                                    |
|                                                                                                    |
|                                                                                                    |
|                                                                                                    |
|                                                                                                    |
|                                                                                                    |
| The second second |

Выберите вариант **Через высокоскоростное** подключение, запрашивающее имя пользователя и пароль, нажимаем Далее

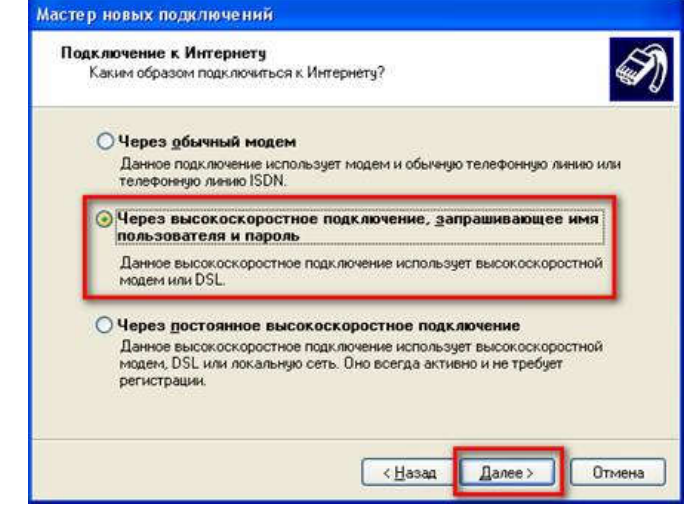

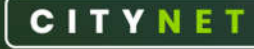

E-mail: <u>info@city-net.com.ua</u> Телефоны: +38 071 316 80 30; +38 071 516 80 30; +38 095 162 162 8; +38 0624 52 23 73 Адрес: г. Горловка, пр. Победы 29 Офис открыт: Понедельник - пятница с 8:00 до 17:00; Суббота и в воскресенье с 9:00 до 17:00 Далее в поле **Имя поставщика** услуг вводим произвольное название, например, **City-net**, нажимаем **Далее** 

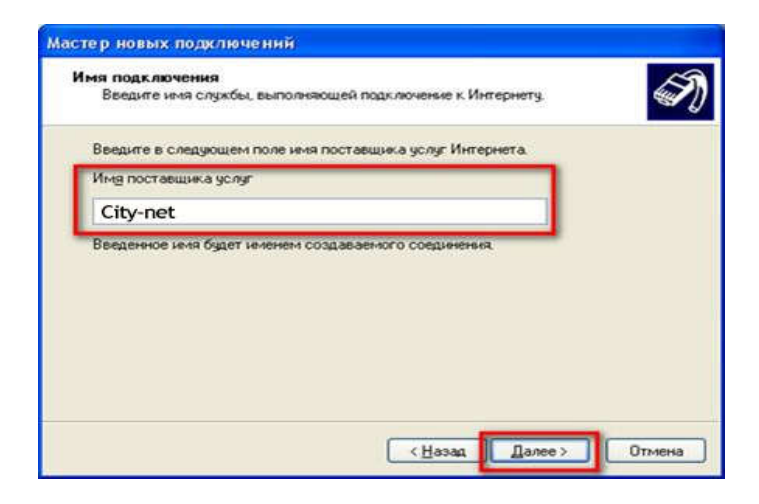

В следующем окне вводим Логин и Пароль в

соответствующих полях, в

поле Подтверждение вводим

снова Пароль нажимаем Далее

| Для учетной записи и                                       | и в интернете<br>Інтернета потребуется имя учетной записи и пароль.                                           |
|------------------------------------------------------------|----------------------------------------------------------------------------------------------------|
| Введите имя и пароль<br>храните в безопасном<br>сведения.) | для учетной записи поставщика услуг Интернета, запишите<br>и месте. (Обратитесь к поставщику, если забыли эти |
| <u>И</u> мя пользователя:                                  |                                                                                                    |
| Пдроль:                                                    |                                                                                                    |
| Подтверждение:                                             |                                                                                                    |
| Использовать сле<br>любого пользоват                       | дующие имя пользователя и пароль при подключении<br>еля:                                                      |
| 🗹 Сделать это подк.                                        | ючение подключением к Интернету по умолчанию                                                                  |
|                                                            |                                                                                                    |
|                                                            |                                                                                                    |

Отмечаем пункт **Добавить ярлык подключения на** рабочий стол и нажимаем Готово

| <ul> <li>Для всех пользователен этого конпектера</li> <li>Причаковые иня пользователя и пароль для всех</li> <li>После создания дляное подключения будет<br/>сохранено в папке "Сетевые подключения".</li> <li>Добавить дрлык подключения на рабочий стол</li> <li>Чтобы создать подключение и закрыть этот мастер,<br/>щелжните кнопку Тотово".</li> </ul> | Ś | Завершение работы мастера<br>новых подключений<br>Успешно завершено создание следующего подключения<br>City-net<br>• Используеное по унолнанию                                                                   |
|----------------------------------------------------------------------------------------------------|---|----------------------------------------------------------------------------------------------------|
| Добавить зрлык подключения на рабочий стол<br>Чтобы создать подключение и закрыть этот мастер,<br>щелините кнопку "Готово".                                                                                                    |   | <ul> <li>Для всех пользователен этого компьютера</li> <li>Вдинаковые иня пользователя и пароль для всех</li> <li>После создания данное подключения будет<br/>сокранено в папке "Сетевые подключения".</li> </ul> |
| Чтобы создать подключение и закрыть этот мастер.<br>щелините кнопку "Готово".                                                                                                    |   | ☑Добавить дряжи подключения на рабочий стол.                                                                                                    |
|                                                                                                    |   | Чтобы создать подключение и закрыть этот мастер,<br>шелкините кнопку "Готово".                                                                                                    |

После произведенных настроек нажимаем Подключение

CITYNET

E-mail: <u>info@city-net.com.ua</u> Телефоны: +38 071 316 80 30; +38 071 516 80 30; +38 095 162 162 8; +38 0624 52 23 73 Адрес: г. Горловка, пр. Победы 29 Офис открыт: Понедельник - пятница с 8:00 до 17:00; Суббота и в воскресенье с 9:00 до 17:00